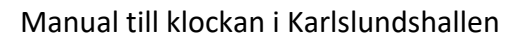

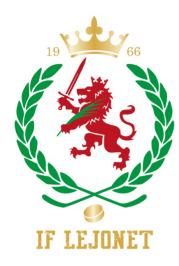

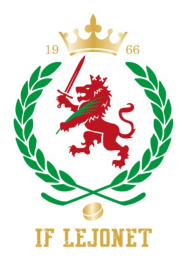

## Före match

Klockan är laddad av vaktmästarna så vi använder den utan sladd

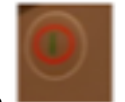

Starta klockan

Observera att klockan ibland automatiskt är inställd på Minihockey, om den är det tryck "Menu" och avsluta Minihockey, starta Ishockey.

## Tryck på "Setup"

Här ändrar du namnet på hemma- respektive bortalag, se nästa bild innan du gör det (Där du skriver **IF Lejonet** lägg till ex J20, U15 etc så vet besökare som kommer in i ishallen vilken åldersgrupp som spelar)

Du kan även här ändra periodtid (om ex periodtiden är 15 min) samt paustid. Tyvärr fungerar det inte att ändra utvisningstiden till 1 min. Man får hålla koll på när spelaren ska in. Be även speakern att meddela detta i högtalarna för de serier som har 1 min utvisningstid. För U15 och neråt, ändra paustiden till 2 min då man inte bara kan trycka "Stop" för att stoppa den. Om man glömt det kan man trycka "Stop", "Time reset" och "Acceptera" så stoppas paustiden.

(Nedtällning används ej, ska vara 0:00, även om det står 1:00 här)

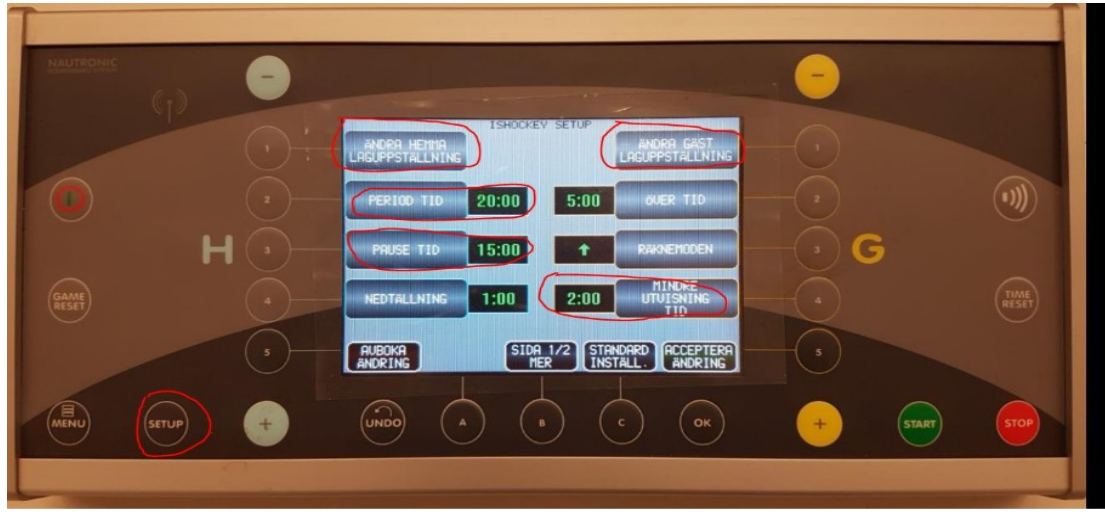

Räknemoden ska vara pil upp = uppräkning av tid, är automatiskt inställt.

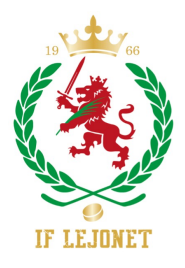

OBS! Viktigt! Innan du lägger in lagnamnet måste du trycka på "Standard Namn&No" och sedan "Acceptera". Detta pga en bugg. Om man inte gör det kan man inte lägga in nr 22, det blir då

21...

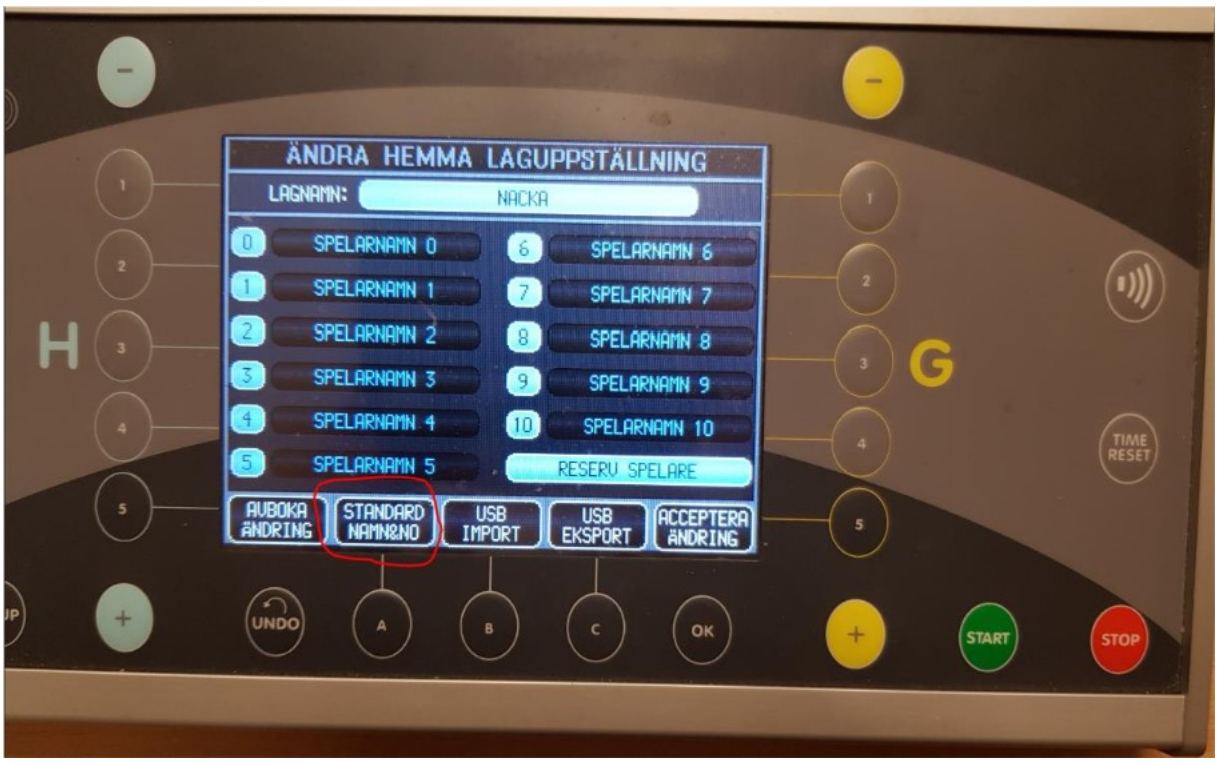

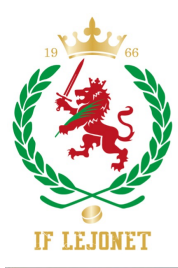

Manual till klockan i Karlslundshallen

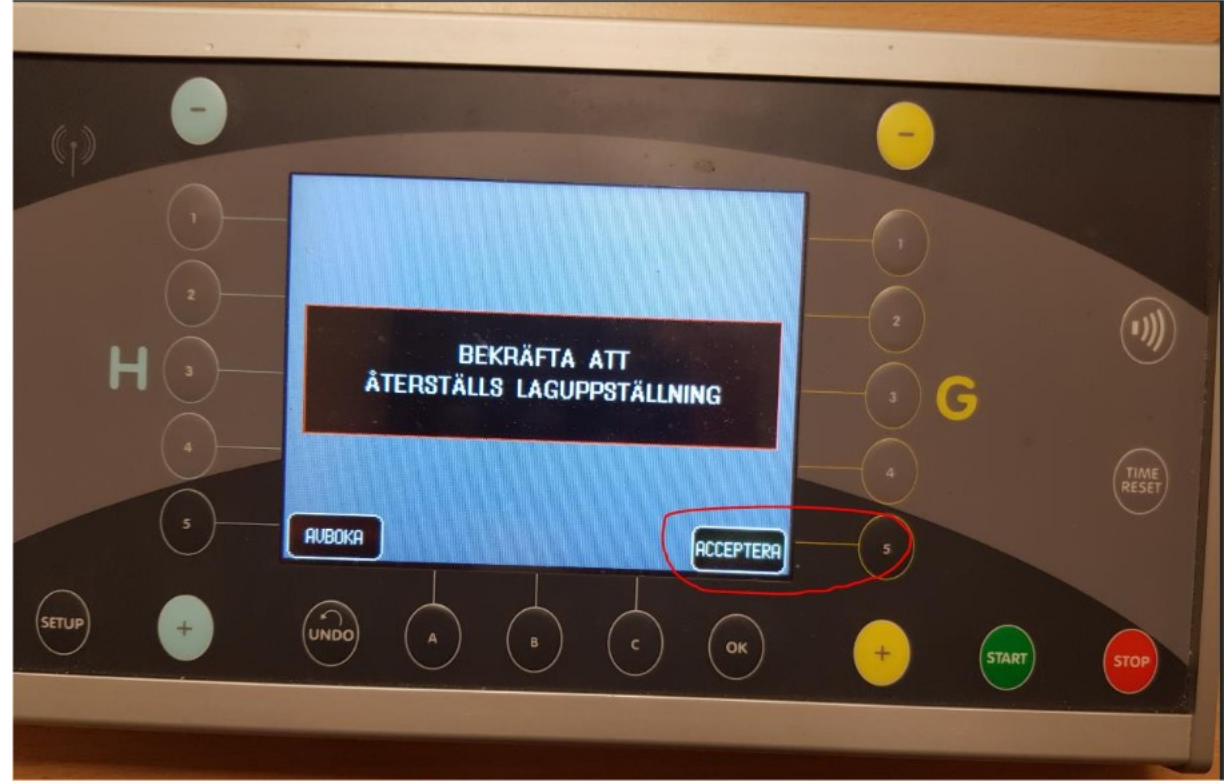

När du är klar med ev ändringar måste du "Acceptera ändring", om du inte vill ändra, tryck på "Avboka" (eller de sifferknapper som är bredvid)

OBS! Ändra <u>aldrig</u> Standardinställningar och lägg <u>aldrig</u> in spelarnamn. OM du gör det MÅSTE du ta bort alla namnen efter er match (och vem har tid med det...). Ändra inte heller antal perioder, låt det stå 3 perioder även om ni spelar 2.

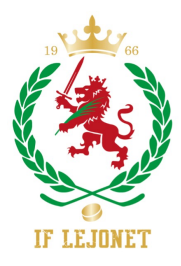

# **Under match**

Starta och stoppa tiden med respektive knappar.

#### Lägg till utvisning

För att lägga in utvisning, tryck på "Utvisning" under rätt lag och lägg in nummer samt vilken typ av utvisning (minor 2 min, major 5 min, 2+2 etc)

#### Ta bort utvisning

Tryck på "Byt meny"

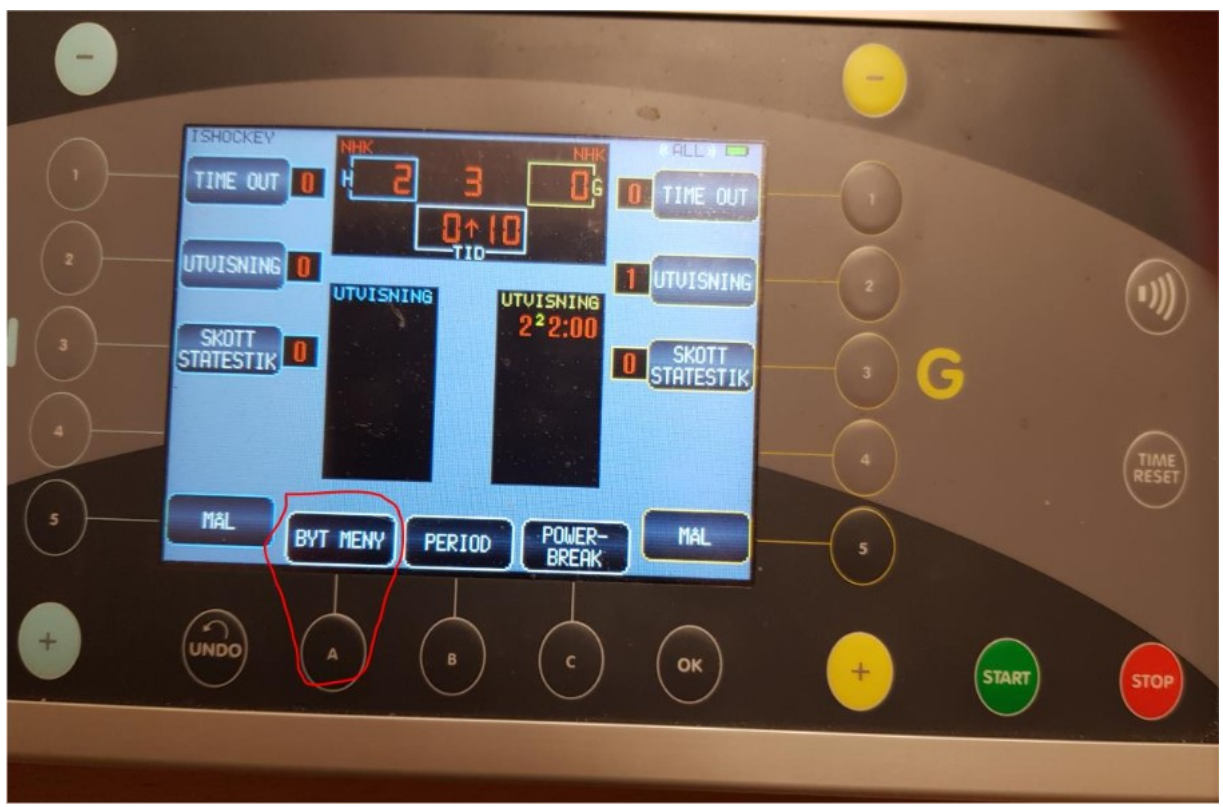

Tryck "Ändra utvisning" vid det lag du ska ändra för

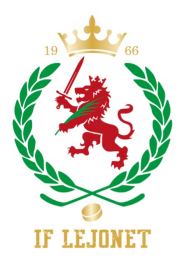

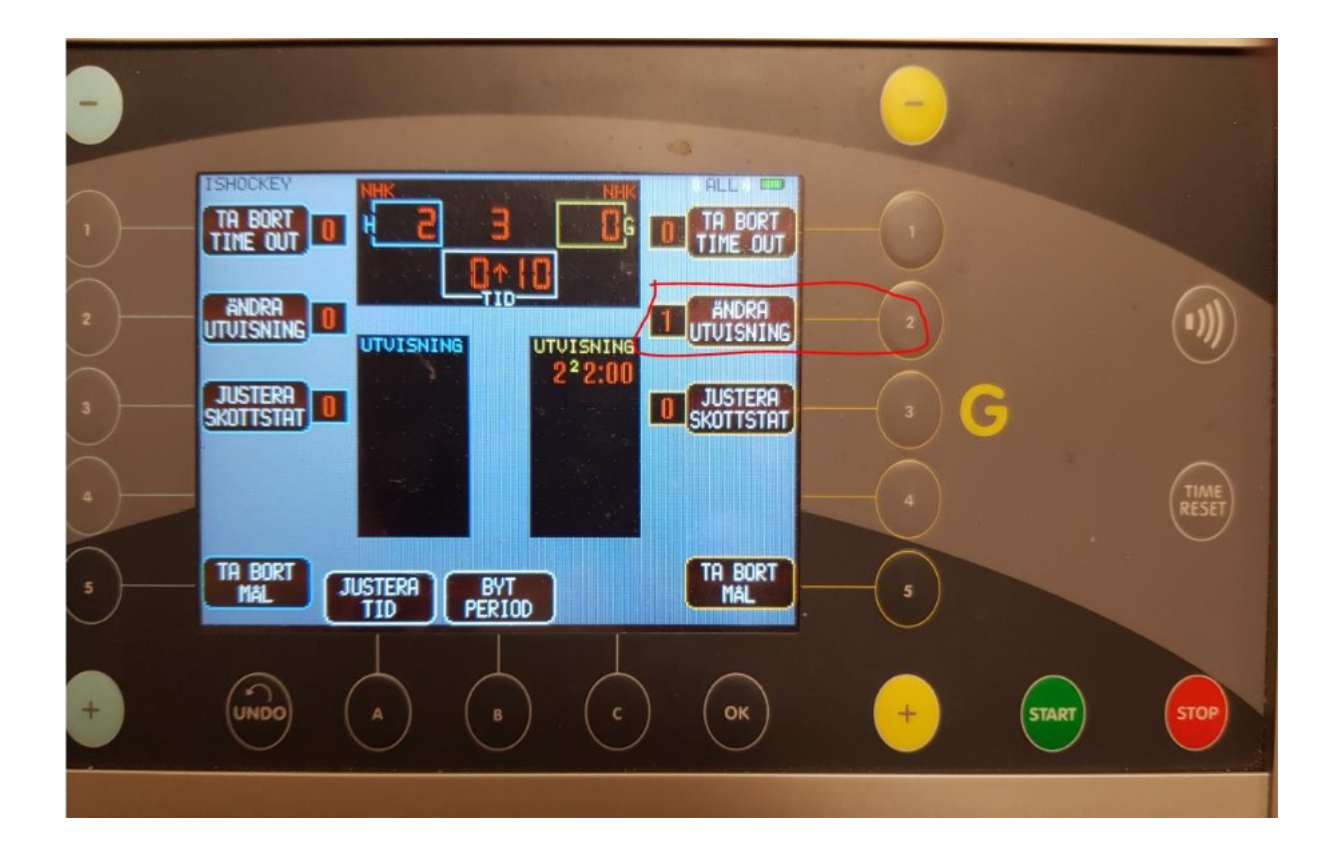

Skriv spelarnumret och sedan tryck på "Acceptera"

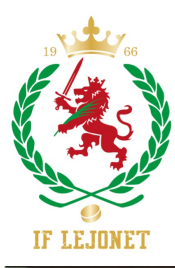

Manual till klockan i Karlslundshallen

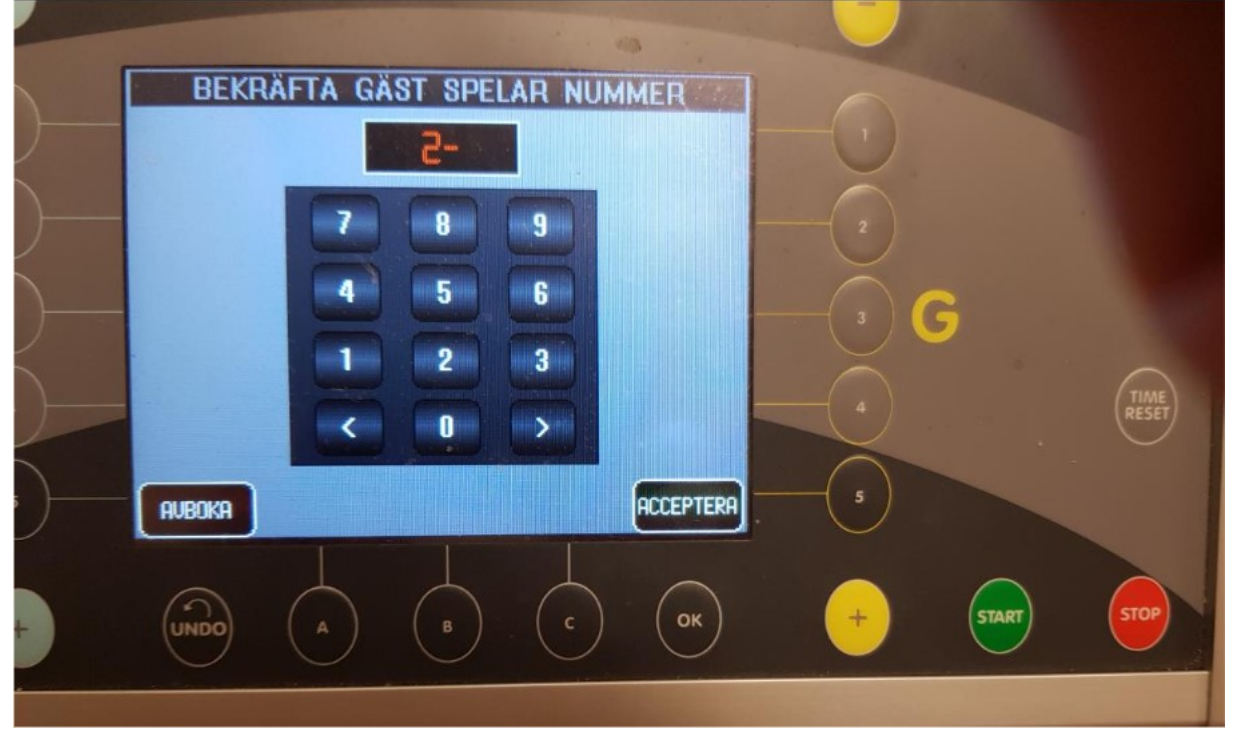

Straffet (ex Minor 2) är rödmarkerat, tryck på den och sedan "Acceptera", då tas den bort. (Spelar ingen roll att Minor 2 är rödmarkerat vid hemmalaget som på bilden nedan.)

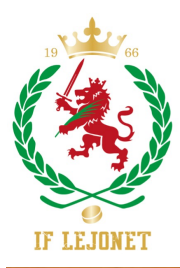

Manual till klockan i Karlslundshallen

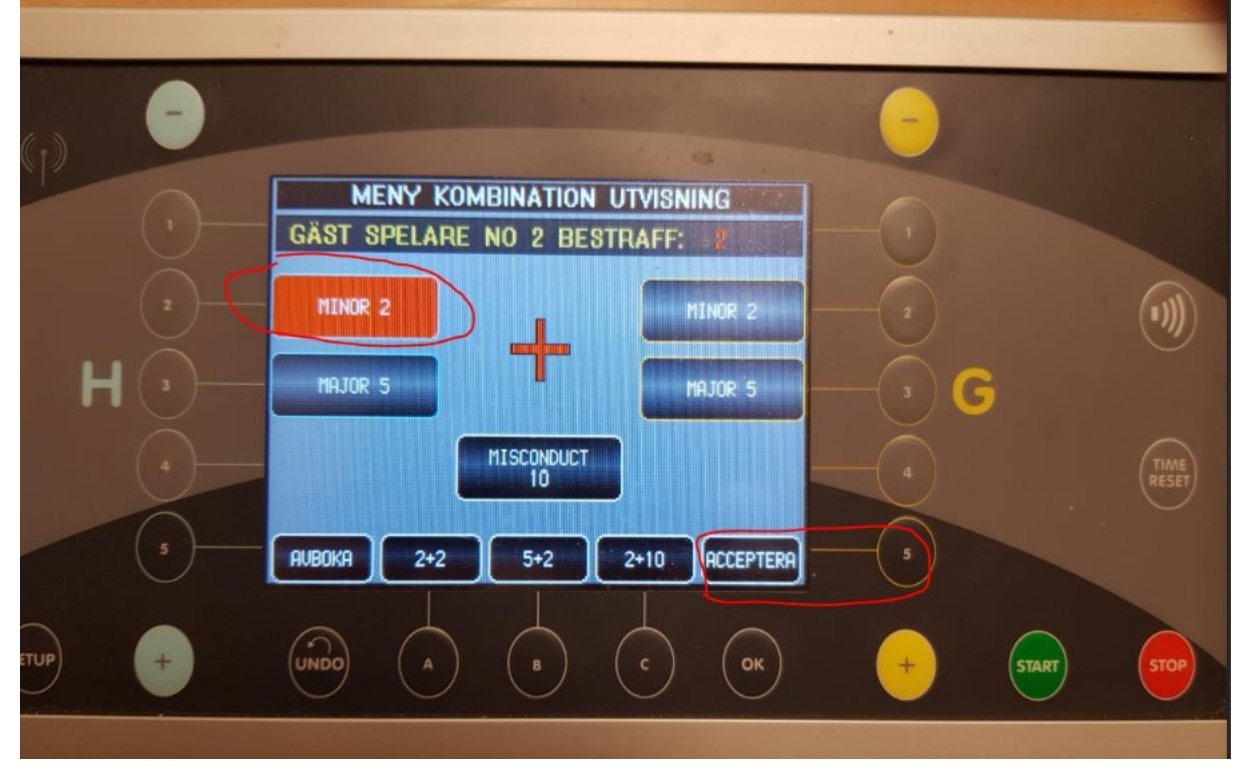

#### Mål vid utvisning

Om ett lag har en utvisad och det andra laget gör mål

Tryck på knappen "Mål" och lägg in målgörarens nummer, klockan frågar dig då om du ska "Återställa hemmaspelarens bestraffning" eller om endast "Poäng ska ges".

Ska utvisad spelare in på planen tryck på knappen "Spelare" då tas utvisningen bort och mål anges automatiskt.

Ska spelaren inte in på plan tryck endast "Poäng".

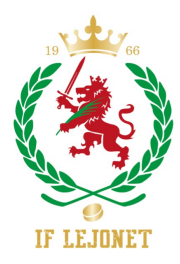

#### Justera tid

Om du behöver justera tiden, stoppa klockan och tryck på "Byt meny" eller A.

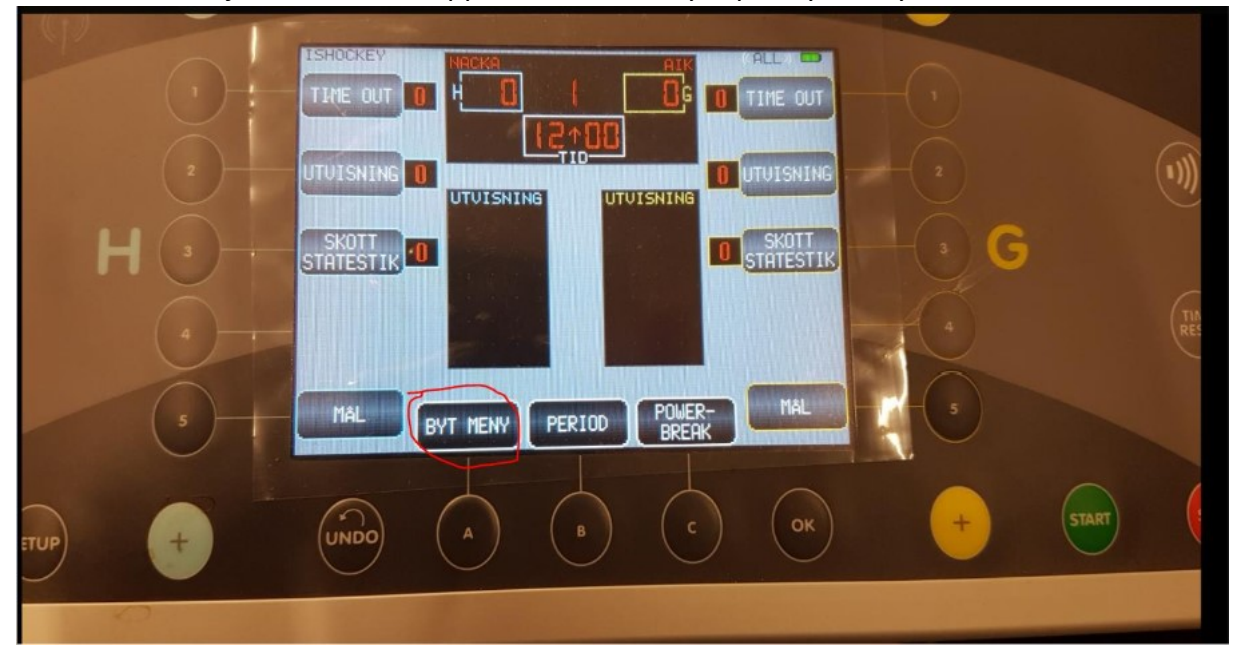

## Du får då upp denna bild

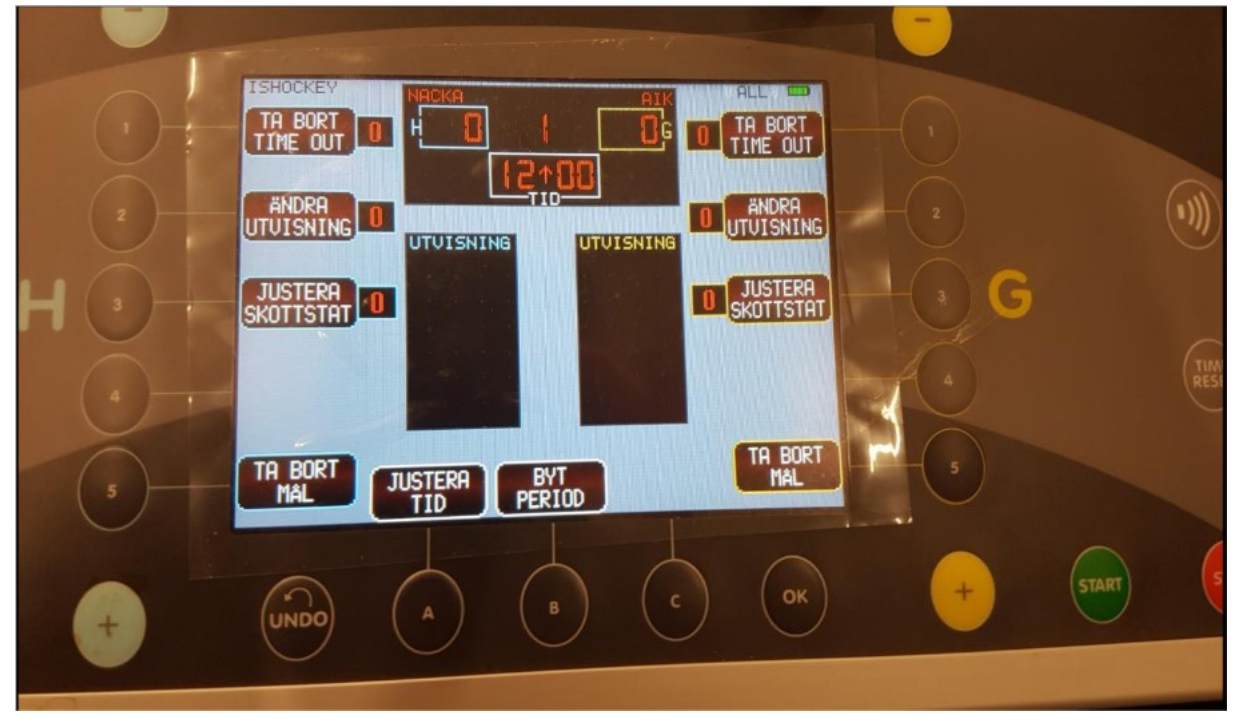

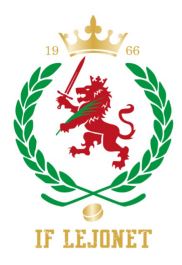

Tryck på "Justera tid" och gör ev ändringar.

Existerande utvisningar justeras automatiskt när du justerar tiden.

## Time out

När du trycker "Time out" börjar klockan gå direkt.

## Paus

Efter periodens slut måste du trycka "Start" för att paustiden ska gå igång. Om nästa period ska börja tidigare än paustidens slut måste du trycka på

- 1. Stop
- 2. Byt meny
- 3. Justera tid till 00.01
- 4. Acceptera
- 5. Tryck på Start, då går det till nästa period och tiden 00.00

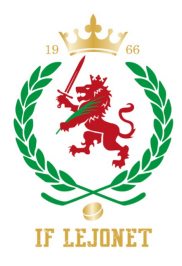

# Minihockey

- 1. När klockan startas är ev Minihockey redan den sport som visas, om inte -> Tryck på "Menu", längst ner till höger
- 2. Avsluta Sport
- 3. På sida 2, välj till den sport som heter "Minihockey'.

| NAUTRONIC     | (j) - |                       | •              |
|---------------|-------|-----------------------|----------------|
| 0             | H ()  | FOTBOLL SIDOKONSOL    |                |
| GAME<br>RESET | 4     | VATTENPOLO BASKET 3X3 | 4 TIME<br>RESE |
| MENU          |       | UNDO A B C OK         | + 51487 5      |

OBS! Nytt för i år är att man måste ändra "Autostopp interval tid" till 1 minut.

Gör följande:

Tryck "Setup", tryck "Autostop interval tid" och ändra till 1 minut, "Acceptera ändring"

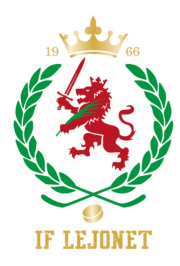

Manual till klockan i Karlslundshallen

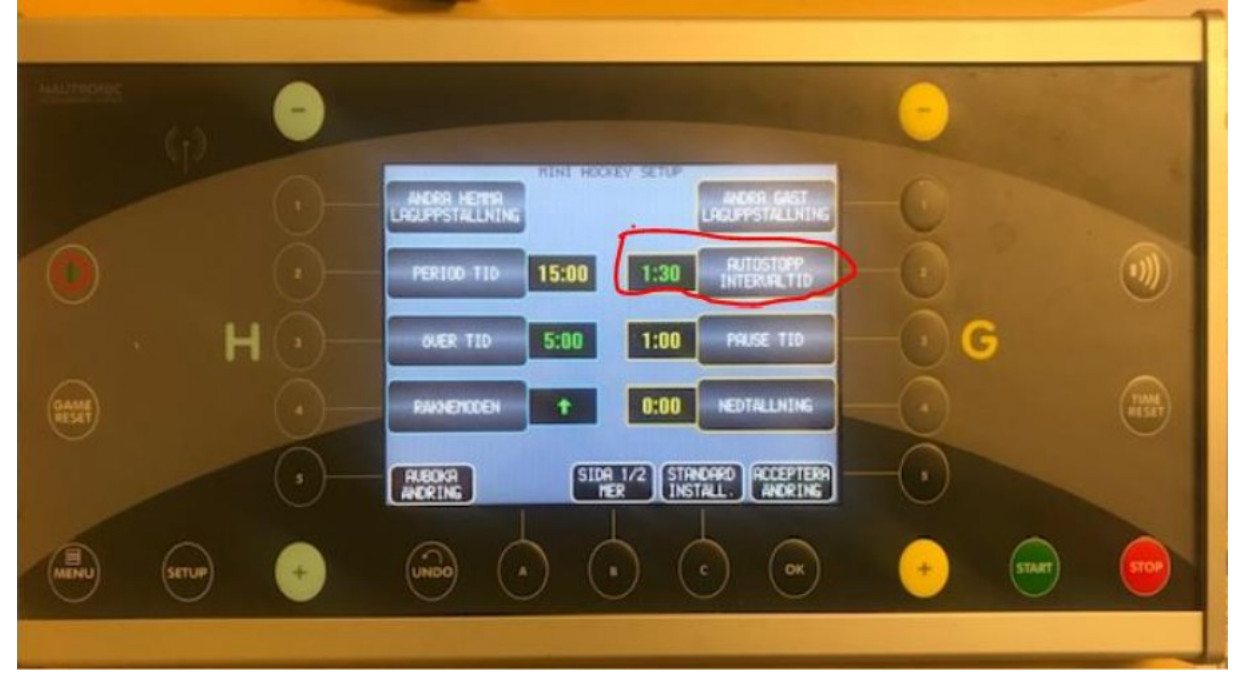